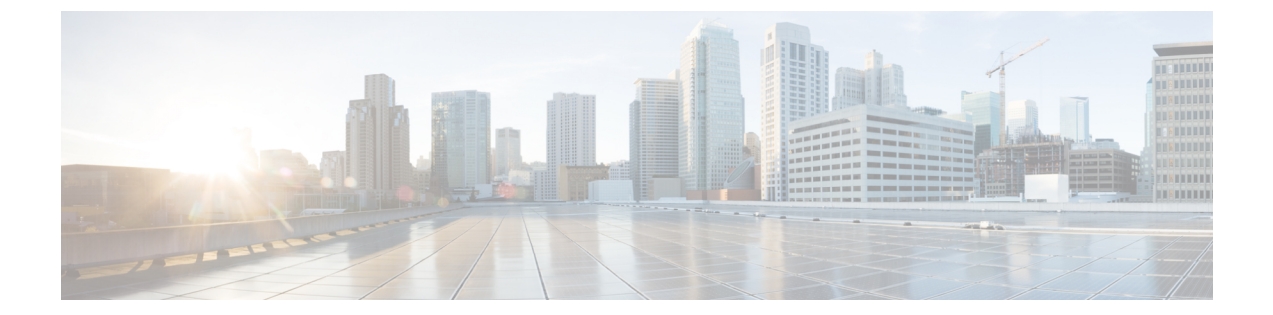

# インストール

- VMware vSphere 上の Cisco Intersight 仮想アプライアンスおよび Intersight Assist のインス トール (1ページ)
- Microsoft Hyper-V Server 上の Cisco Intersight 仮想アプライアンスおよび Intersight Assist の インストール (6ページ)
- KVM ハイパーバイザでの Cisco Intersight 仮想アプライアンスおよび Intersight Assist のインストール (10ページ)

# VMware vSphere 上の Cisco Intersight 仮想アプライアンス および Intersight Assist のインストール

Cisco Intersight 仮想アプライアンスは、オープン仮想アプライアンス(OVA)ファイル形式、 ZIPファイル形式、またはTARファイル形式で含まれている展開可能な仮想マシンとして配布 されます。Cisco Intersight 仮想アプライアンスは VMware ハイアベイラビリティ (VMHA)をサ ポートしており、仮想アプライアンスの動作が中断しないことを保証します。VMHAの詳細 については、vmware.com のマニュアルを参照してください。

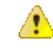

注目 Intersight 仮想アプライアンスと Intersight Assist OVA は、VMware vCenter を使用して展開する 必要があります。OVA を ESXi サーバーに直接展開することはできません。

デフォルトでは、VMware vCenter には、Intersight 仮想アプライアンス OVA ファイルの Cisco デジタル署名を検証する認証局(CA)が含まれていません。VMware vCenter GUI に、OVA の 証明書が無効であり、信頼されていないことが示されます。可能ですが、この警告を無視せず にインストールを続行することをお勧めします。代わりに、次の表から、Intersight 仮想アプラ イアンス OVA ファイルのデジタル署名を検証する適切なルート CA をダウンロードしてイン ストールします。署名を検証することで、OVA が Cisco によって発行され、サードパーティに よって変更されていないことが保証されます。

次の表に示すルート CA 証明書は、Cisco の PKI ページで入手できます。

| OVA バージョン | CA 発行者                                | CA シリアル番号                | CA の有効期限   | OVA バージョン |
|-----------|---------------------------------------|--------------------------|------------|-----------|
| 1.0.9-630 | TrustID EV コード<br>署名 CA 4             | 40179010410498484897/878 | 2030年3月18日 | 1.0.9-630 |
| 1.0.9-588 | DigiCert 信頼済み<br>G4 コード署名<br>2021 CA1 | (AdDAADAADAADAADAAD      |            | 1.0.9-588 |
| 1.0.9-499 | なし                                    | なし                       | なし         | 1.0.9-499 |
| 1.0.9-342 | DigiCert 信頼済み<br>G4 コード署名<br>2021 CA1 | (AdDAD2495adhd9ad9       | 2030年3月18日 | 1.0.9-342 |
| OVA バージョン | CA 発行者                                | CA シリアル番号                | CA の有効期限   | OVA バージョン |

次のタスクの手順を使用して、VMware vSphere にアプライアンスをインストールして、展開 します。VMware vSphere にマルチノード Intersight 仮想アプライアンスをインストールして 展開するには、次のタスクの手順を3回繰り返します。

#### 始める前に

シスコの担当者が提供した URL または、ローカル ハード ドライブ、ネットワーク共有ドライ ブまたは CD/DVD ドライブなど、セットアップからアクセス可能な場所から、Cisco Intersight 仮想アプライアンス パッケージをダウンロードしたことを確認します。 

# • Intersight Virtual Appliance をインストールしてセットアップする前に、[システム要件

- 注目
  Intersight Virtual Appliance をインストールしてセットアップする前に、[システム要件 (System Requirements)] セクションに記載されている情報を読むことを強くお勧めしま す。
  - シングルノード Intersight 仮想アプライアンスをセットアップするには、IP アドレス1つと、そのIP アドレスの DNS レコードが2つ必要です。IP アドレスとホスト名の要件の詳細については、[IP アドレスとホスト名要件(IP Address and Hostname Requirements)]を参照してください。
  - Intersight 仮想アプライアンスのマルチノードクラスタの設定は、3つのホスト名、3つの IPアドレスとそれぞれのホスト名に対して1つの DC-CNAME が必要です。IPアドレスと ホスト名の要件の詳細については、[IPアドレスとホスト名要件(IP Address and Hostname Requirements)]を参照してください。
  - Web ユーザーインターフェイスを介してアプライアンスにアクセスするには、HTTPS プロトコルと完全修飾ドメイン名のみを使用します。
- **ステップ1** 管理者クレデンシャルを使用して VMware vSphere Web クライアントにログインします。
- ステップ2 ホストを右クリックして [OVF テンプレートの展開(Deploy OVF Template)]を選択します。
- ステップ3 [OVF テンプレートの展開 (Deploy OVF Template)] ウィザードの [テンプレートの選択 (\Select Template)] ページで、送信元の場所を指定し、[次へ (Next)] をクリックします。URL を指定するか、またはローカ ルハード ドライブ、ネットワーク共有、または DVD/CD ドライブからアクセス可能な場所を参照する ことができます。
- ステップ4 [OVF テンプレートの詳細(OVF Template Details)]ページで、OVF テンプレートの詳細を確認して[次 へ (Next)]をクリックします。入力する必要はありません。
- **ステップ5** [名前とロケーションの選択 (Select a name and location)] ページで、仮想アプライアンスの [名前 (Name)] と [場所 (Location)] を追加/編集し、[次へ (Next)] をクリックします。
- ステップ6 [リソースの選択 (Select a resource)] ページで、特定のホスト (ESX station)、クラスタ、リソース プール、 または,展開する仮想アプライアンスを選択して、[次へ (Next)] をクリックします。

各 VM は、vSphere HA または手動モードの vSphere DRS で構成されているクラスタの特定のホストに割り当てる必要があります。

- **ステップ7** [詳細の確認 (Review details)] ページで OVA テンプレートの詳細を確認し、[次へ (Next)] をクリック します。
- **ステップ8** [設定(Configuration)]ページで[設定の導入(Custom)]を、選択して[次へ(Next)]をクリックしま す。
- ステップ9 [ストレージの選択(Select storage)]ページで、選択したホスト(ESX ステーション)内の VM ファイ ルに宛先ストレージ(ハードドライブ)を選択し、[次へ(Next)]をクリックします。仮想マシンの仮 想ディスクにディスク形式を選択します。シンプロビジョニングを選択してディスク使用率を最適化し ます。

- ステップ10 [ネットワークの選択 (Select networks)] ページで、OVF テンプレートに指定されている各ネットワーク に対して送信元ネットワークを選択し、それを宛先ネットワークにマップして [次へ (Next)] をクリック します。
- ステップ11 [テンプレートのカスタマイズ (Customize Template)] ページで、OVF テンプレートの展開プロパティを カスタマイズし、[次へ (Next)] をクリックします。

| OVF プロパティ                                                                                 | 説明                                                                                                    |
|-------------------------------------------------------------------------------------------|----------------------------------------------------------------------------------------------------|
| [DHCP を有効にする (シングルノード アプライア<br>ンスの場合のみ)(Enable DHCP (only for<br>single-node appliance))] | 静的IPアドレスを使用しないように、アプライアン<br>スが同じネットワーク上で実行されている DHCP<br>サーバーから IP アドレスを取得できるようにしま<br>す。このオプションを選択すると、すべての静的パ<br>ラメータが無視されます。DHCPの詳細については、<br>この表の後の[DHCP の有効化 (Enabling DHCP)]<br>の項を参照してください。 |
| [ <b>IP アドレス (IP Address)]</b> ( <i>DHCP</i> を有効にする<br>と、入力した値は無視されます)                    | ノードの IPv4 アドレスを入力します。例:10.0.0.100                                                                                                    |
| <b>[ネット マスク (Net Mask)]</b> ( <i>DHCP</i> を有効にする<br>と、入力した値は無視されます)                       | このフィールドにはIPv4ネットマスク255.255.0<br>が事前に入力されています。                                                                                                    |
| [デフォルトゲートウェイ (Default Gateway)](DHCP<br>を有効にすると、入力した値は無視されます)                             | IPv4のデフォルトゲートウェイを入力します。例:<br>10.0.1.254                                                                                                    |
| <b>[DNS ドメイン (DNS Domain)]</b> ( <i>DHCP</i> を有効にすると、入力した値は無視されます)                        | DNS 検索ドメインを入力します。                                                                                                    |
| <b>[DNS サーバ (DNS Servers)](</b> <i>DHCP</i> を有効にする<br>と、入力した値は無視されます)                     | DNS サーバーのカンマ区切りの IPv4 アドレスのリ<br>ストを入力します。最大 2 つの DNS サーバーがサ<br>ポートされます。                                                                                                    |
| [Admin Password]                                                                          | admin パスワードを入力します。これは、アプライ<br>アンスへのログインに使用するパスワードと同じで<br>す。                                                                                                    |
|                                                                                           | [パスワードの設定(Set Password)]: Intersight にア<br>プライアンスを登録する前に、管理者パスワードを<br>作成する必要があります。パスワードには、0~9、<br>A~Z、a~zと、コロン(:)およびスペースを除<br>くすべての特殊文字を含めることができます。                                            |
| [NTP Servers]                                                                             | NTP サーバーのカンマ区切りの IPv4 アドレスのリ<br>ストを入力します。NTP サーバーは最大3 つまで追<br>加できます。DHCPを使用して IP アドレスを取得す<br>る場合でも、この設定は必須です。                                                                                  |

| OVF プロパティ | 説明                                                                        |
|-----------|---------------------------------------------------------------------------|
| Disk Size | <b>[重要: (Attention:)</b> ]ディスクサイズの値は、展開<br>構成に基づいて計算されるため、変更しないでくだ<br>さい。 |

注目 アプライアンス登録時に設定したパスワードが脆弱である場合、Interswitch はパスワードを より強力なものに変更するように要求します。強力なパスワードに正常にリセットされると、 アプライアンスに直接ログインします。ログ方法の詳細については、Intersight 仮想アプライ アンスにログイン を参照してください。

#### DHCP のイネーブル化

Dynamic Host Configuration Protocol (DHCP) を使用すると、Cisco Intersight 仮想アプライアンス VM は、 インストールされているネットワーク上で実行されている DHCP サーバーを介して、IP アドレスを取得 できます。このオプションが有効になっている場合、Cisco Intersight 仮想アプライアンスはリース要件に 従って、DHCP を介して IP アドレスの更新を処理するように設定されています。

#### 注目 DHCP は マルチノード Intersight 仮想アプライアンスではサポートされていません。

#### シングルノード アプライアンスのため、DHCP の使用するために次の要件が満たされている ことを確認します:

- DHCPを使用する場合は、アプライアンス VM に返された IP アドレスが、アプライアンスの設定に 使用するのと同じ FQDN に対して解決されることを確認します。Cisco では、アプライアンス VM に対して同じ IP アドレスを返すように DHCP を設定し、IP アドレスを頻繁に変更しないことを推奨 しています。
- アプライアンスは、DHCPリース情報からIPアドレス、ネットマスク、ゲートウェイ、およびDNS サーバーのみを読み取ります。NTP 情報 (存在する場合)は、展開時に OVF パラメータに入力する 必要があります。
- アプライアンス VM で使用されるすべての IP アドレスは、割り当てられた初期 IP アドレスと同じ サブネット内にある必要があります。たとえば、別の DHCP サーバーを持つ vSwitch に接続して、 VM に異なるサブネットからの IP を割り当てることはできません。

#### 制限事項

- •強制リースの更新は、VMの設定に影響を与える可能性があり、アプライアンスを使用できなくなる可能性があります。
- ステップ12 [準備完了 (Ready to Complete)] ページで [展開後に電源をオン (Power On After Deployment)] を選択し、 [終了 (Finish)] をクリックします。

アプライアンスの設定を完了する方法については、「Intersight 仮想アプライアンスの設定」を参照して ください。 トラブルシューティング ヒント: OVF パラメータを指定した後、電源をオンにしてから約 15 分後に <*https://fqdn-of-your-appliance*>にアクセスしたときに VM が応答しないことに気づいた 場合は、Intersight アプライアンス メンテナンス シェルを使用して、ネットワーキングまたは 設定不備の問題をトラブルシューティングすることができます。

**トラブルシューティングヒント:** diag シェルに **192:** などのホスト名が表示される場合は、アプ ライアンスの展開中に、1つ以上のネットワークパラメーター(IPアドレス、ネットマスク、 ゲートウェイ、ドメインネームシステム (DNS) サーバーなど)の入力が間違って入力しま した。アプライアンス VM が、ネットワークへの接続と DNS ルックアップの実行を許可しな いポートグループ/vswitch に接続されている可能性もあります。この問題が発生した場合は、 OVA への入力と他のネットワーク パラメータを確認してください。誤った入力は、diag シェ ルを使用して修正できます。

診断ツールの目的は次のとおりです。

- インストールの前提条件に関する問題を検出して表示します。
- OVA の展開時に提供される入力の編集を有効にします。
- ・設定を修正した後、またはOVAの導入時にIPアドレス、サブネットマスク、デフォルト ゲートウェイなどのネットワークインターフェイスのプロパティを設定した後、インス トールを続行できるようにします。

詳細については、Intersight 仮想アプライアンスおよび Intersight Assist のメンテナンスシェル を参照してください。

Intersight 仮想アプライアンス インストールおよびトラブルシューティングのデモンストレー ションについては、『Cisco Intersight アプライアンスおよびデバッグ』をご確認ください。

### Microsoft Hyper-V Server 上の Cisco Intersight 仮想アプライ アンスおよび Intersight Assist のインストール

Cisco Intersight 仮想アプライアンスは、オープン仮想アプライアンス(OVA)ファイル形式、 ZIPファイル形式、またはTARファイル形式で含まれている展開可能な仮想マシンとして配布 されます。ZIPファイル形式を使用して Microsoft Hyper-V サーバーにアプライアンスをインス トールします。Microsoft Hyper-V サーバーの詳細については、Microsoft のマニュアルを参照し てください。

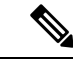

(注)

次のタスクの中の手順を使用して、アプライアンスを Hyper-V Server Manager にインストール して展開します。

#### 始める前に

シスコの担当者が提供した URL または、ローカル ハード ドライブ、ネットワーク共有ドライ ブまたは CD/DVD ドライブなど、セットアップからアクセス可能な場所から、Cisco Intersight 仮想アプライアンス パッケージをダウンロードしたことを確認します。

注目

- Intersight Virtual Appliance をインストールしてセットアップする前に、[システム要件 (System Requirements)]セクションに記載されている情報を読むことを強くお勧めしま す。
  - シングルノード Intersight 仮想アプライアンスをセットアップするには、IP アドレス1つと、そのIP アドレスの DNS レコードが2つ必要です。IP アドレスとホスト名の要件の詳細については、[IP アドレスとホスト名要件(IP Address and Hostname Requirements)]を参照してください。
  - Intersight 仮想アプライアンスのマルチノードクラスタのセットアップは、Microsoft Hyper-V ではサポートされていません。
  - Web ユーザーインターフェイスを介してアプライアンスにアクセスするには、HTTPS プロトコルと完全修飾ドメイン名のみを使用します。
- ステップ1 管理者のクレデンシャルを使用して Hyper-V Server Manager にログインし、アプライアンスをインストールするサーバーを選択します。
- ステップ2 [アクション (Actions)] ペインで、[仮想マシンのインポート (Import Virtual Machine)]を選択し、[次 へ (Next)]をクリックします。
  - a) onprem\_vms など、抽出した仮想マシンを含むフォルダを選択し、[次へ(Next)]をクリックします。
  - b) インポートする仮想マシンを選択して、[次へ>(Next>)]をクリックします。
  - c) [インポート タイプの選択(Choose Import Type)] 画面で、[仮想マシンのコピー(新しい固有 ID の 作成) (Copy the virtual machine (create a new unique ID))]オプションを選択し、[次へ(Next)] をクリックします。
  - d) [宛先の選択(Choose Destination)] 画面で選択を行い、[次へ(Next)] をクリックします。
  - e) [ストレージフォルダの選択(Choose Storage Folders)] 画面で選択を行い、[次へ(Next)] をクリックします。
  - f) [**サマリ**(Summary)] 画面で選択内容を確認し、[**完了**(Finish)] をクリックします。

インポートが完了すると、インポートされた仮想マシンが Hyper-V Manager に表示されます。

ステップ3 移行元の仮想マシン上で右クリックし、[設定 (Settings)]を選択します。

- a) [ネットワーク アダプタ (Network Adapter)]に移動し、ドロップダウン リストから仮想スイッチを 選択します。
- b) [適用 (Apply)] をクリックします。

ステップ4 [アクション(Actions)]ペインで、[スタート(Start)]を選択して仮想マシンの電源をオンにします。

ステップ5 [アクション(Actions)]ペインで、[接続(Connect)]を選択して仮想マシンに接続します。

仮想マシン接続コンソールが表示されます。

ステップ6 仮想マシン接続コンソールで、パスワード設定と IP プロパティをカスタマイズします。

| プロパティ                            | 説明                                                                                                    |  |  |
|----------------------------------|----------------------------------------------------------------------------------------------------|--|--|
| ユーザー管理者のパスワードを設定(Set password    | 管理者ユーザーの新しいパスワードを設定します。                                                                                          |  |  |
|                                  | <ul><li>(注) アプライアンスへのログインに同じパス<br/>ワードを使用するため、このパスワード<br/>を忘れないようにしてください。</li></ul>                              |  |  |
| IP 割り当てを選択(Choose IP Assignment) | スタティック IP 割り当ての場合は S、DHCP の場合<br>は D を入力します。                                                                     |  |  |
|                                  | IP あり当てに DHCP を選択することで、静的 IP アド<br>レスを使用しないように、アプライアンスが同じネッ<br>トワーク上で実行されている DHCP サーバーから IP<br>アドレスを取得できるようにします。 |  |  |
| IPアドレス(IP Address)               | ノードの IP アドレスを入力します。例:10.0.0.100                                                                                  |  |  |
| サブネット マスク(Subnet Mask)           | IP ネットマスクを入力します。255.255.255.0 などで<br>す。                                                                          |  |  |
| デフォルト ゲートウェイ(Default Gateway)    | IP のデフォルトゲートウェイを入力します。例:<br>10.0.1.254                                                                           |  |  |
| DNS サーバ (DNS Servers)            | DNS サーバーのカンマ区切りの IP アドレスのリスト<br>を入力します。最大 2 つの DNS サーバーがサポート<br>されます。                                            |  |  |
| ドメイン(DNS Domain)                 | DNS 検索ドメインを入力します。                                                                                                |  |  |
| NTP サーバ (NTP Servers)            | スタティック IP を設定するときに NTP 情報を入力し<br>ます。                                                                             |  |  |
|                                  | NTP サーバーのカンマ区切りの IP アドレスのリスト<br>を入力します。最大 3 台の NTP サーバーを追加でき<br>ます。                                              |  |  |
|                                  | IP割り当てに選択したDHCPを設定した場合は、NTP<br>情報を提供できません。                                                                       |  |  |

注目 アプライアンス登録時に設定したパスワードが脆弱である場合、Interswitch はパスワードをより強力なものに変更するように要求します。強力なパスワードに正常にリセットされると、ア プライアンスに直接ログインします。ログ方法の詳細については、Intersight 仮想アプライアン スにログインを参照してください。

DHCP のイネーブル化

Dynamic Host Configuration Protocol (DHCP) を使用すると、Cisco Intersight 仮想アプライアンス VM は、 インストールされているネットワーク上で実行されている DHCP サーバーを介して、IP アドレスを取得で きます。このオプションが有効になっている場合、Cisco Intersight 仮想アプライアンスはリース要件に従っ て、DHCP を介して IP アドレスの更新を処理するように設定されています。

#### 注目 シングルノードアプライアンスのため、DHCPの使用するために次の要件が満たされているこ とを確認します:

- DHCPを使用する場合は、アプライアンスVMに返されたIPアドレスが、アプライアンスの設定に使用するのと同じFQDNに対して解決されることを確認します。Ciscoでは、アプライアンスVMに対して同じIPアドレスを返すようにDHCPを設定し、IPアドレスを頻繁に変更しないことを推奨しています。
- アプライアンスは、DHCP リース情報から IP アドレス、ネットマスク、ゲートウェイ、および DNS サーバーのみを読み取ります。静的IP を設定する場合は、Hyper-V Server の NTP 情報を仮想マシン接 続コンソールに入力する必要があります。
- アプライアンス VM で使用されるすべての IP アドレスは、割り当てられた初期 IP アドレスと同じサ ブネット内にある必要があります。たとえば、別の DHCP サーバーを持つ vSwitch に接続して、VM に異なるサブネットからの IP を割り当てることはできません。

#### 制限事項

- 強制リースの更新は、VM の設定に影響を与える可能性があり、アプライアンスを使用できなくなる 可能性があります。
- **ステップ1** <https://fqdn-of-your-appliance> に進み、アプライアンスのインストール後のセットアップを完了します。 アプライアンスの設定を完了する方法については、「Intersight 仮想アプライアンスの設定」を参照してく ださい。

トラブルシューティング ヒント:パスワードおよび IP プロパティ パラメータを指定した後、約 15 分後に <https://fqdn-of-your-appliance> にアクセスしたときに VM が応答しないことに気 づいた場合は、Intersight アプライアンス メンテナンス シェルを使用して、ネットワーキング または設定ミスの問題をトラブルシューティングすることができます。

診断ツールの目的は次のとおりです。

- インストールの前提条件に関する問題を検出して表示します。
- OVA の展開時に提供される入力の編集を有効にします。
- ・設定を修正した後、またはOVAの導入時にIPアドレス、サブネットマスク、デフォルト ゲートウェイなどのネットワークインターフェイスのプロパティを設定した後、インス トールを続行できるようにします。

詳細については、Intersight 仮想アプライアンスおよび Intersight Assist のメンテナンスシェル を参照してください。 Intersight 仮想アプライアンス インストールおよびトラブルシューティングのデモンストレー ションについては、『Cisco Intersight アプライアンスおよびデバッグ』をご確認ください。

## KVM ハイパーバイザでの Cisco Intersight 仮想アプライア ンスおよび Intersight Assist のインストール

Cisco Intersight 仮想アプライアンスは、オープン仮想アプライアンス(OVA)ファイル形式、 ZIPファイル形式、またはTARファイル形式で含まれている展開可能な仮想マシンとして配布 されます。TARファイル形式を使用してKVMハイパーバイザにアプライアンスをインストー ルします。次の手順は、Virtual Machine Manager (VMM)を使用してKVM ハイパーバイザに アプライアンスをインストールして展開する方法を示しています。

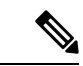

(注) ソフトウェア要件:

- ・KVM ハイパーバイザをサポートする Linux オペレーティング システム、または KVM ハ イパーバイザで事前設定された Linux オペレーティング システム。CentOS 7.9 では、KVM ハイパーバイザの最小サポートバージョンは 1.5.3 です。
- •VM へのネットワーク接続を提供する仮想ネットワークブリッジ。

(注) Virtual Machine Manager (VMM) を使用して KVM ハイパーバイザにアプライアンスをインス トールして展開するために次のタスクの中の手順を使用します。

#### 始める前に

シスコの担当者が提供した URL または、ローカル ハード ドライブ、ネットワーク共有ドライ ブまたは CD/DVD ドライブなど、セットアップからアクセス可能な場所から、Cisco Intersight 仮想アプライアンス パッケージをダウンロードしたことを確認します。

### ⚠

- 注目
  Intersight Virtual Appliance をインストールしてセットアップする前に、[システム要件 (System Requirements)]セクションに記載されている情報を読むことを強くお勧めしま す。
  - シングルノード Intersight 仮想アプライアンスをセットアップするには、IP アドレス1つと、そのIP アドレスの DNS レコードが2つ必要です。IP アドレスとホスト名の要件の詳細については、[IP アドレスとホスト名要件(IP Address and Hostname Requirements)]を参照してください。
  - ・Intersight 仮想アプライアンスのマルチノードクラスタのセットアップは、KVM ハイパー バイザではサポートされていません。。
  - Web ユーザーインターフェイスを介してアプライアンスにアクセスするには、HTTPS プロトコルと完全修飾ドメイン名のみを使用します。
- ステップ1 Virtual Machine Manager (VMM) クライアントを起動します。
- ステップ2 新しい仮想マシンをKVMハイパーバイザにインストールするには、メニューバーで[ファイル (File)] > [新規仮想マシン (New Virtual Machine)]を選択します。

**[新規 VM (New VM]** ダイアログ ボックスが表示され、[新規 VM (New VM)] インストールのステップ 1/4 が表示されます。

ステップ3 [オペレーティング システムをインストールする方法を選択する(Choose how you want to install the operating system)] で、[既存のディスク イメージのインポート(Import existing disk image)] を選択し、[転送(Forward)] をクリックします。

ステップ 2/4 が表示されます。

- **ステップ4** [既存のストレージパスを指定する(Provide the existing storage path)]で、[参照(Browse)]をクリックします。
- ステップ5 [ストレージボリュームの選択 (Choose storage volume)]で、ディレクトリを参照して、システムで抽出した Intersight 仮想アプライアンス イメージ ファイルの最初のディスク (*intersight-appliance-1.0.9-180-1.qcow2* など)を選択します。
  - a) [詳細(Advanced)]オプションで、[VirtIO] を選択します。
  - (注) VirtIO は、KVM ハイパーバイザに Intersight 仮想アプライアンスと Intersight Assist をインス トールする際にサポートされるストレージ用の唯一のディスク バスです。
- ステップ6 [オペレーティングシステムタイプおよびバージョンの選択(Choose an operating system type and version)]
  で、[OS タイプ(OS type)]に[Linux]、[バージョン(Version)]に[CentOS 7.0]を選択し、[転送 (Forward)]をクリックします。

ステップ 3/4 が表示されます。

- ステップ7 [メモリと CPU 設定の選択 (Choose Memory and CPU settings)] で、次の手順を実行し、[転送 (Forward)]をクリックします。
  - [メモリ(RAM)(Memory(RAM))] に 32768 を選択または入力します。

• CPU を 16 に設定

ステップ 4/4 が表示されます。

アプライアンスの展開サイズの詳細については、Intersight 仮想アプライアンスでサポートされる構成の 制限を参照してください。

- **ステップ8** ダイアログボックスで、次のフィールドに値を入力します。
  - •[インストールを開始する準備(Ready to start the installation)]の[名前(Name)]フィールドに、 Intersight Virtual Appliance ソフトウェアの名前を入力します。例: *intersight-appliance-1.0.9-180*
  - •[インストール前に設定をカスタイマイズする(Customize configuration before install)] オプション が選択されていることを確認します。
  - •[ネットワーク選択(Network selection)]で、適切な仮想ネットワークブリッジを選択していること を確認します。
- ステップ9 [終了 (Finish)]をクリックします。

これで、Intersight 仮想アプライアンスイメージの最初のディスクを追加するプロセスが完了しました。 インストール プロセスを開始する前に、ディスク 2~8 を1 つずつ追加する必要があります。

- **ステップ10** VMM コンソールで、次の設定を行います。
  - a) 左側のナビゲーションパネルの下部にある[ハードウェアの追加(Add Hardware)]をクリックしま す。
  - b) [ストレージ(Storage)]で、[カスタムストレージの選択または作成(Select or create custom storage)] が選択されていることを確認します。
  - c) ディレクトリを参照して、システムで抽出した Intersight 仮想アプライアンス イメージ ファイルの 2 番目のディスク (*intersight-appliance-1.0.9-180-2.qcow2* など)を見つけて選択し、[ボリュームの選択 (Choose volume)]をクリックします。
  - d) [終了 (Finish)] をクリックします。

ディスク3ーディスク8を追加するまで、この手順を繰り返します。8つのディスクすべてが左側のナビ ゲーションパネルに表示されていることを確認します。

- ステップ11 [インストールの開始(Begin Installation)]をクリックします。
- **ステップ12** VMM コンソールで、パスワード設定と IP プロパティをカスタマイズします。

| プロパティ                         | 説明    |                     |
|-------------------------------|-------|---------------------|
| ユーザー管理者のパスワードを設定(Set password | 管理者ユー | -ザーの新しいパスワードを設定します。 |
| for user admin)               | (注)   | アプライアンスへのログインに同じパス  |
|                               |       | ワードを使用するため、このパスワード  |
|                               |       | を忘れないようにしてください。     |

| プロパティ                            | 説明                                                                                                    |
|----------------------------------|----------------------------------------------------------------------------------------------------|
| IP 割り当てを選択(Choose IP Assignment) | スタティック IP 割り当ての場合は S、DHCP の場合<br>は D を入力します。                                                                      |
|                                  | IP あり当てに DHCP を選択することで、静的 IP ア<br>ドレスを使用しないように、アプライアンスが同じ<br>ネットワーク上で実行されている DHCP サーバーか<br>ら IP アドレスを取得できるようにします。 |
| IP アドレス(IP Address)              | ノードの IPv4 アドレスを入力します。例:10.0.0.100                                                                                 |
|                                  | <ul><li>(注) アプライアンスを機能させるには、IPv4<br/>アドレスを設定する必要があります。</li></ul>                                                  |
|                                  | IPv4アドレスを使用したアプライアンスの初期イン<br>ストールと展開の完了後にIPv6アドレスを設定する<br>ことをお勧めします。                                              |
| サブネット マスク(Subnet Mask)           | IP ネットマスクを入力します。255.255.255.0 などで<br>す。                                                                           |
| デフォルト ゲートウェイ(Default Gateway)    | IP のデフォルト ゲートウェイを入力します。例:<br>10.0.1.254                                                                           |
| DNS サーバ(DNS Servers)             | DNS サーバーのカンマ区切りの IP アドレスのリス<br>トを入力します。最大2つの DNS サーバーがサポー<br>トされます。                                               |
| ドメイン(DNS Domain)                 | DNS 検索ドメインを入力します。                                                                                                 |
| NTP サーバ (NTP Servers)            | スタティック IP を設定するときに NTP 情報を入力<br>します。                                                                              |
|                                  | NTP サーバーのカンマ区切りの IP アドレスのリス<br>トを入力します。最大3台の NTP サーバーを追加で<br>きます。                                                 |
|                                  | IP 割り当てに選択した DHCP を設定した場合は、<br>NTP 情報を提供できません。                                                                    |

注目 アプライアンス登録時に設定したパスワードが脆弱である場合、Interswitch はパスワードを より強力なものに変更するように要求します。強力なパスワードに正常にリセットされると、 アプライアンスに直接ログインします。ログ方法の詳細については、Intersight 仮想アプライ アンスにログイン を参照してください。

#### DHCP のイネーブル化

Dynamic Host Configuration Protocol (DHCP) を使用すると、Cisco Intersight 仮想アプライアンス VM は、 インストールされているネットワーク上で実行されている DHCP サーバーを介して、IP アドレスを取得 できます。このオプションが有効になっている場合、Cisco Intersight 仮想アプライアンスはリース要件に 従って、DHCP を介して IP アドレスの更新を処理するように設定されています。

- 注目 シングルノード アプライアンスのため、DHCP の使用するために次の要件が満たされている ことを確認します:
  - DHCPを使用する場合は、アプライアンス VM に返された IP アドレスが、アプライアンスの設定に 使用するのと同じ FQDN に対して解決されることを確認します。Cisco では、アプライアンス VM に対して同じ IP アドレスを返すように DHCPを設定し、IP アドレスを頻繁に変更しないことを推奨 しています。
  - アプライアンスは、DHCPリース情報からIPアドレス、ネットマスク、ゲートウェイ、およびDNS サーバーのみを読み取ります。静的IPを設定する場合は、KVMハイパーバイザのNTP情報をVMM コンソールに入力する必要があります。
  - アプライアンス VM で使用されるすべての IP アドレスは、割り当てられた初期 IP アドレスと同じ サブネット内にある必要があります。たとえば、別の DHCP サーバーを持つ vSwitch に接続して、 VM に異なるサブネットからの IP を割り当てることはできません。

#### 制限事項

- 強制リースの更新は、VM の設定に影響を与える可能性があり、アプライアンスを使用できなくなる可能性があります。
- ステップ13 <https://fqdn-of-your-appliance>に進み、アプライアンスのインストール後のセットアップを完了します。 アプライアンスの設定を完了する方法については、「Intersight 仮想アプライアンスの設定」を参照して ください。

トラブルシューティング ヒント:パスワードおよび IP プロパティ パラメータを指定した後、約 15 分後に <https://fqdn-of-your-appliance> にアクセスしたときに VM が応答しないことに気 づいた場合は、Intersight アプライアンス メンテナンス シェルを使用して、ネットワーキング または設定ミスの問題をトラブルシューティングすることができます。

診断ツールの目的は次のとおりです。

- インストールの前提条件に関する問題を検出して表示します。
- アプライアンスイメージの展開時に提供される入力の編集を有効にします。
- ・設定を修正した後、またはアプライアンスイメージの展開時に IP アドレス、サブネット マスク、デフォルトゲートウェイなどのネットワークインターフェイスのプロパティを 設定した後、インストールを続行できるようにします。

詳細については、Intersight 仮想アプライアンスおよび Intersight Assist のメンテナンスシェル を参照してください。

Intersight 仮想アプライアンス インストールおよびトラブルシューティングのデモンストレー ションについては、『Cisco Intersight アプライアンスおよびデバッグ』をご確認ください。 翻訳について

このドキュメントは、米国シスコ発行ドキュメントの参考和訳です。リンク情報につきましては 、日本語版掲載時点で、英語版にアップデートがあり、リンク先のページが移動/変更されている 場合がありますことをご了承ください。あくまでも参考和訳となりますので、正式な内容につい ては米国サイトのドキュメントを参照ください。